1. Po wejściu na stronę <u>https://epuap.gov.pl/wps/portal</u> wpisujemy w wyszukiwarce słowo "pismo" i klikamy w link "Pismo ogólne do podmiotu publicznego", który znajduje się na początku listy wyszukiwania.

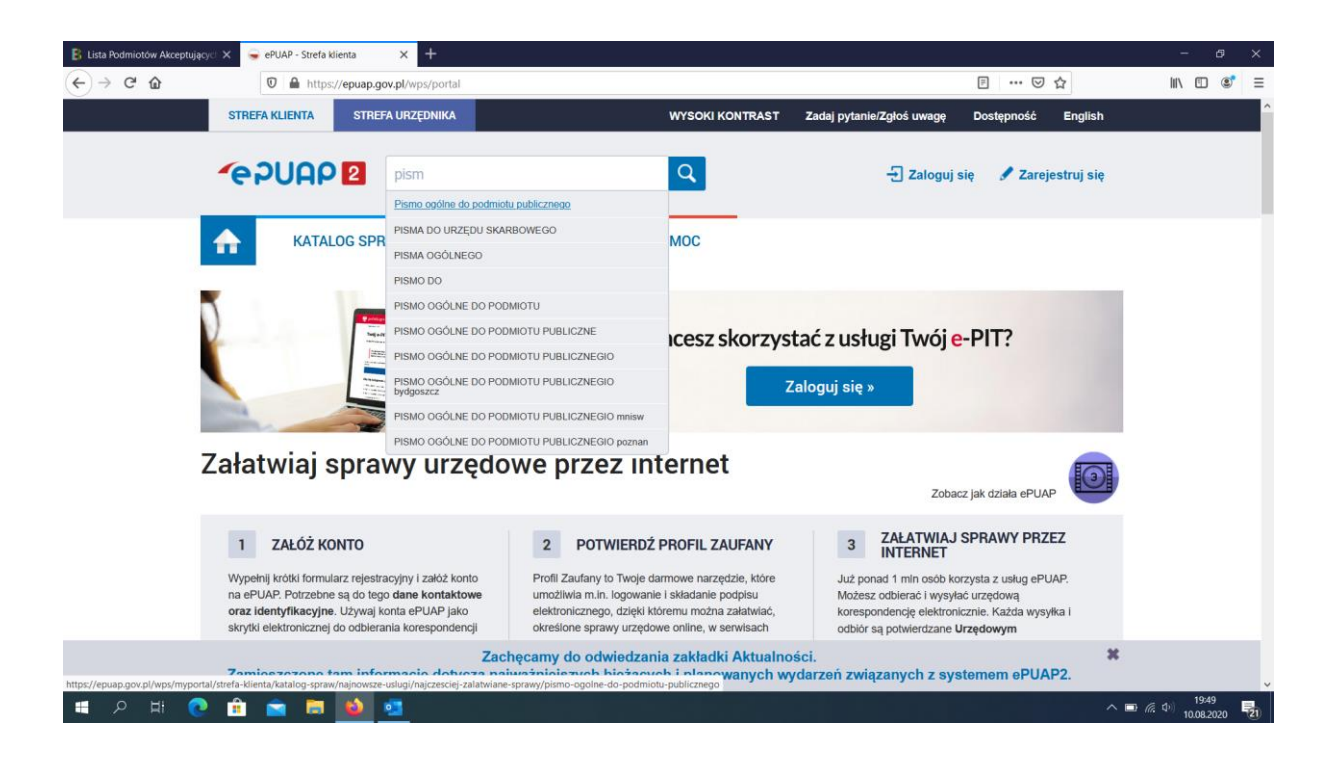

2. Następnie logujemy się przez Profilu Zaufany lub e-dowód.

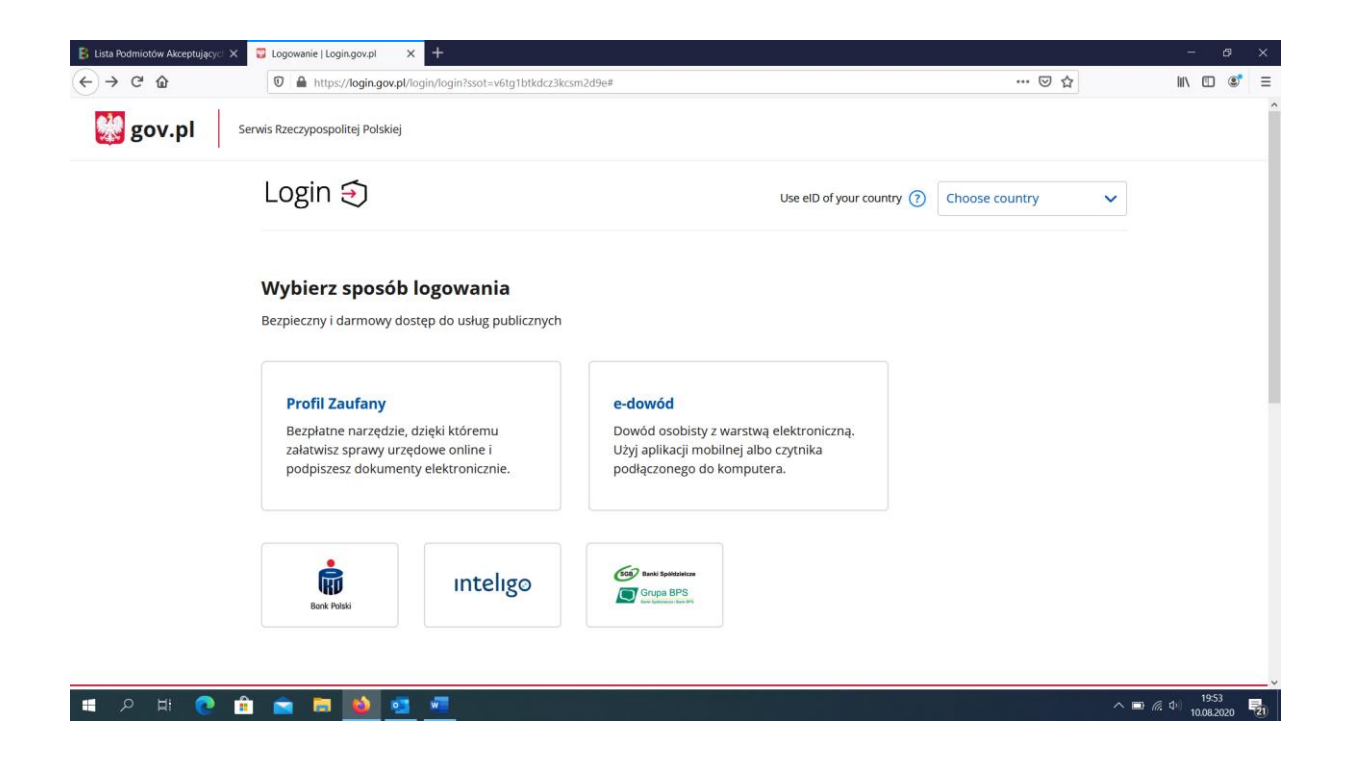

3. Kolejnym krokiem jest wybranie sposobu logowania – za pomocą nazwy użytkownika/adresu lub przez bankowość elektroniczną.

| 🕼 Logowanie za pomocą hasła- 🗉 🗙 | +                                                                               |     |                             |                        |          |                   | - ø ×                          |
|----------------------------------|---------------------------------------------------------------------------------|-----|-----------------------------|------------------------|----------|-------------------|--------------------------------|
| ← → ♂ ŵ                          | A https://pz.gov.pl/dt/login/login?ssot=soaa75oh2fcxezc1ppy1                    |     |                             |                        |          | ··· 🖂 🕁           | III\ 🗊 🔹 🚍                     |
| 👹 gov.pl                         | Serwis Rzeczypospolitej Polskiej                                                |     |                             |                        |          |                   | ^                              |
|                                  | Login 🕄 Profil Zaufany                                                          |     |                             |                        |          |                   |                                |
|                                  | Zaloguj się za pomocą nazwy<br>użytkownika lub adresu e-mail                    |     | Zaloguj się<br>lub innego   | przy pomoc<br>dostawcy | y banku  |                   |                                |
|                                  | Nazwa użytkownika lub adres e-mail<br>Wpisz nazwę użytkownika lub adres e-mail  |     | T                           | Bank Palaki            | inteligo | Santander         |                                |
|                                  | Nie pamiętam nazwy użytkownika<br>Hasło                                         | LUB | 🛱 Bank Pekao                | mBank                  | ING 絶    | envelo            |                                |
|                                  | Nie pamiętam hasła<br>ZALOGUJ SIĘ                                               |     | Milennigen                  |                        | e-dowód  | Contract Services |                                |
|                                  |                                                                                 |     | Certyfikat<br>kwalifikowany |                        |          |                   |                                |
|                                  | Nie masz Profilu Zaufanego?<br>Twój bank lub dostawca nie udostępnia logowania? |     |                             |                        |          |                   |                                |
| 비 오 비 💽 🖞                        | 🖻 🚔 🖪 🙆 💁 💻                                                                     |     |                             |                        |          | ~                 | D (# 4) 20:56<br>10.08.2020 21 |

4. Następnie klikamy "Załatw sprawę"

| 🥃 ePUAP - KATALOG SPRAW | × +                                                                                                    | - os ×                               |  |  |  |
|-------------------------|----------------------------------------------------------------------------------------------------|--------------------------------------|--|--|--|
| ← → ⊂ ŵ                 | 0 🗎 https://epuap.gov.pl/wps/myportal/strefa-klienta/katalog-spraw/najnowsze-usługi/najczesciej-załatwiane-spraw/pismo-ogolne-do-podm 🖪 🚥 🖂 🏠                                                                                                    | ₩\ 🗊 📽 🗏                             |  |  |  |
|                         | STREFA KLIENTA STREFA URZĘDNIKA WYSOKI KONTRAST Zadaj pytanie/Zgłoś uwagę Dostępność Engli                                                                                                    | sh                                   |  |  |  |
|                         | CRURP 2 Szukaj w całym portalu Q Szukaj w całym portalu Q                                                                                                    | •                                    |  |  |  |
|                         | KATALOG SPRAW AKTUALNOŚCI POMOC                                                                                                    |                                      |  |  |  |
|                         | Pismo ogólne do podmiotu publicznego -<br>stary wzór         Pismo ogólne przaznaczone jest do tworzenia pism w postaci<br>elektronicznej wnoszonych za pomocą elektronicznej skrzynki podawczej<br>lub doręczanych przez podmioty publiczne za potwierdzeniem doręczenia,<br>w przypadkach gdy łącznie spełnione są następujące warunki:<br>• organ administracji publicznej nie określi Wzoru dokumentu<br>elektronicznego umożliwiającego załatwienie danej sprawy;<br>• przepis przwa nie wskazują jednoznacznie, że jedynym skutecznym<br>sposobem przekazania informacji jest jej doręczenie w postaci papierowej.       Załatw |                                      |  |  |  |
|                         | Organ organy administracji publicznej<br>właściwy do<br>realizacji                                                                                                    |                                      |  |  |  |
|                         | Zachęcamy do odwiedzania zakładki Aktualności.<br>Zamieszczone tam informacje dotyczą najważniejszych bieżących i planowanych wydarzeń związanych z systemem ePUAP2.                                                                                                    |                                      |  |  |  |
| 🔳 २ म 💽                 | 💼 💼 🛤 💁 🥶 🚈                                                                                                    | へ III (症 中) 20:53<br>10.08.2020 - 20 |  |  |  |

5. Kolejnym krokiem jest wybranie adresata "Polska Organizacja Turystyczna"

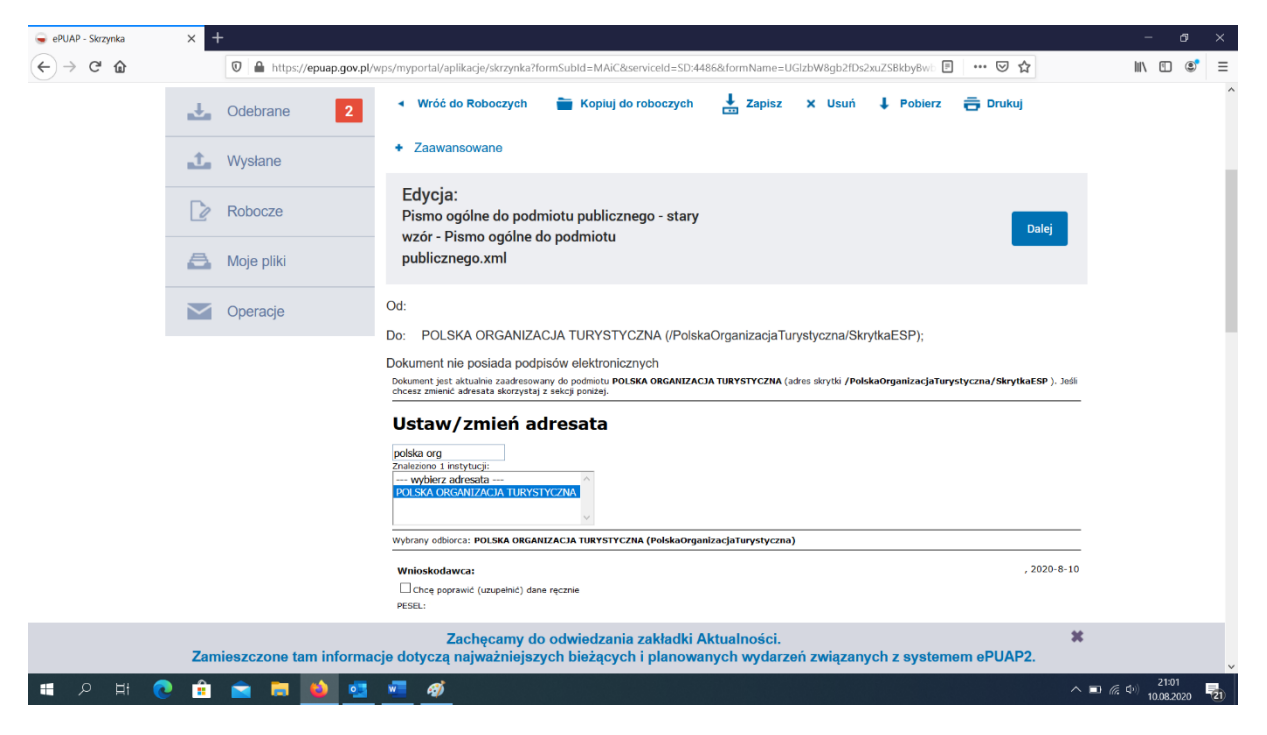

6. Następnie wypełniamy wniosek według poniższego wzoru. Rodzaj pisma: wniosek

Tytuł pisma: Polski Bon Turystyczny

Jako treść lub załącznik dodajemy wypełniony wniosek dostępny na stronie: <u>https://bonturystyczny.polska.travel/download/wniosek o bon wzor.docx</u>

| 🥃 ePUAP - Skrzynka | 🗙 🛝 Art. 39 [1]. KPA - Doręczanie pi: 🗙 | +                                                                                                    | - ø ×                            |
|--------------------|-----------------------------------------|----------------------------------------------------------------------------------------------------|----------------------------------|
| ← → ♂ ☆            | D A https://epuap.gov.pl/w              | ps/myportal/aplikacje/skrzynka?formSubId=MAiC&serviceId=SD:4486&formName=UGIzbW8gb2fDs2xuZSBkby8w: 🗉 🔤 😒                                                                                                    | II\ 🗉 📽 ≡                        |
|                    |                                         | POLSKA ORGANIZACJA TURYSTYC<br>WARSZAWA<br>WARSZAWA<br>UL. TYTUSA CHALUBIŃSKIEGO 8                                                                                                    | ZNA                              |
|                    |                                         | Rođeaj piema:<br>writošek<br>Tyta piema:<br>Pokiski Bon Turystyczny<br>Ø                                                                                                    |                                  |
|                    |                                         |                                                                                                    |                                  |
|                    |                                         |                                                                                                    |                                  |
|                    |                                         |                                                                                                    |                                  |
|                    |                                         |                                                                                                    |                                  |
|                    |                                         | 0 <sup>1</sup>                                                                                                    |                                  |
|                    |                                         | Oświadczenie: 1. O dwiadczen, iz rezygnuję z doręczania pism za pomocą środków komunikacji elektronicznej zgodnie z art. 39 <sup>1</sup> k.p.a. §1d Kodeksu postępowania administracyjnego (Dz. U. 2016 poz. 23). |                                  |
|                    |                                         | Załączniki<br>💠                                                                                                    |                                  |
|                    | Zamieszczone tam informac               | Zachęcamy do odwiedzania zakładki Aktualności.<br>je dotyczą najważniejszych bieżących i planowanych wydarzeń związanych z systemem ePUAP2.                                                                       | ж                                |
| 🔳 🔎 मा 🌔           | 💽 🔒 🚍 💼 💁                               | 📲 🛷                                                                                                    | ヘ ID ( 4) 21:05<br>10.08.2020 21 |

## INSTRUKCJA SKŁADANIA WNIOSKU PRZEZ ePUAP

Innym sposobem jest wejście na skrzynkę nadawczą na portalu gov.pl:

https://moj.gov.pl/pismo-ogolne/uslugaonline/engine/ng/index?xFormsAppName=PismoOgolneDoPodmiotuPublicznego

| ≡ | 🔛 gov.pl         | Serwis Rzeczypospolitej Polskiej                                                                                                    |                                                                                                    | (2) Wyloguj |  |  |
|---|------------------|----------------------------------------------------------------------------------------------------|----------------------------------------------------------------------------------------------------|-------------|--|--|
|   |                  | Mój Gov                                                                                                    |                                                                                                    |             |  |  |
|   |                  |                                                                                                    |                                                                                                    |             |  |  |
|   |                  | Dismo ogálno do nodmio                                                                                                    | <b>*</b>                                                                                                    |             |  |  |
|   |                  | rishio ogome do podmiotu                                                                                                    |                                                                                                    |             |  |  |
|   |                  | publicznego                                                                                                    |                                                                                                    |             |  |  |
|   |                  | Wybierz urząd lub instytucję, do której składasz pismo *                                                                                                    | () * Pole obowiązkowe                                                                                                    |             |  |  |
|   |                  | POLSKA ORGANIZACJA TURYSTYCZNA (00-613 WARSZAWA, WOJ. MA                                                                                                    | ZOWIEC                                                                                                    |             |  |  |
|   |                  | Rodzai pisma                                                                                                    |                                                                                                    |             |  |  |
|   |                  | Wybierz rodzaj pisma, nadaj mu tytuł i opisz swoją sprawę                                                                                                    | twoje pismo, na przykład jeśli to skarga - to<br>w jakiej sprawie. Jeśli znasz numer sprawy.                                                                                                    |             |  |  |
|   |                  | Rodzaj pisma *                                                                                                    | možesz go dodatkowo podač w polu<br>Tytul pisma.                                                                                                    |             |  |  |
|   |                  | Wniosek                                                                                                    | ~                                                                                                    |             |  |  |
|   |                  | Tytuł pisma *                                                                                                    |                                                                                                    |             |  |  |
|   |                  | Polski Bon Turystyczny                                                                                                    |                                                                                                    |             |  |  |
|   |                  | Treść pisma *                                                                                                    |                                                                                                    |             |  |  |
|   |                  | Wpisz treść pisma                                                                                                    |                                                                                                    |             |  |  |
|   |                  |                                                                                                    |                                                                                                    |             |  |  |
|   |                  |                                                                                                    |                                                                                                    |             |  |  |
|   |                  |                                                                                                    |                                                                                                    |             |  |  |
|   |                  |                                                                                                    |                                                                                                    |             |  |  |
|   |                  |                                                                                                    |                                                                                                    |             |  |  |
|   |                  | Załączniki                                                                                                    | <ul> <li>Rozmiar wszystkich załączników: maksimum<br/>150 MB.</li> </ul>                                                                                                    |             |  |  |
|   |                  | Mozesz dołączyć do pisma załączniki                                                                                                    | Rozszerzenie: .7zavi, .CAdEScsscsvdgn.<br>.docdocx, .dwf, .dwgdxf, .geotiff, .gif, .gml,                                                                                                    |             |  |  |
|   |                  | Dodaj załącznik                                                                                                    | .gz, gzip, html, jp2, jpeg, jpg, m4a, mp3,<br>mp4, mpeg, mpeg4, mpg, odp, ods, odt,<br>ora, ora, ott, PAdEL off, pog, pot, ott, potr                                                            | 3.<br>31.   |  |  |
|   |                  | Dodaj plik 2 dysku                                                                                                    | No. Product John, ang. app. apport. Ing. itf, sig. Jar, itf, Hit, Hs, itd, way, ModEs,, xhtml, xis, xisx, xml, XMLenc, XMLsig, xps.                                                             |             |  |  |
|   |                  | Opis załącznika                                                                                                    | .xsd, .xsl, .zip                                                                                                    |             |  |  |
|   |                  | Opisz zaiącznik                                                                                                    |                                                                                                    |             |  |  |
|   | +                | Dodaj kolejny załącznik                                                                                                    |                                                                                                    |             |  |  |
|   |                  | Dane kontaktowe<br>Sprawdź poprawność swoich danych                                                                                                    |                                                                                                    |             |  |  |
|   |                  |                                                                                                    |                                                                                                    |             |  |  |
|   |                  | Wpisz swój adres e mail i numer telefonu, aby umożliwić urzędnikowi kontakt w                                                                                                    |                                                                                                    |             |  |  |
|   |                  | sprome prains, more to prevenessy, and methods any.                                                                                                    |                                                                                                    |             |  |  |
|   |                  | Imę* Nazwisko*                                                                                                    |                                                                                                    |             |  |  |
|   |                  |                                                                                                    |                                                                                                    |             |  |  |
|   |                  | Numer PESEL Numer telefonu                                                                                                    |                                                                                                    |             |  |  |
|   |                  |                                                                                                    |                                                                                                    |             |  |  |
|   |                  | Adres e-mail                                                                                                    |                                                                                                    |             |  |  |
|   |                  |                                                                                                    |                                                                                                    |             |  |  |
|   |                  | Odpowiedź dostaniesz na skrzynkę ePUAP (Gov).<br>Chcesz ją dostać pocztą tradycyjną? Kliknij tutaj                                                                                                    |                                                                                                    |             |  |  |
|   |                  |                                                                                                    |                                                                                                    |             |  |  |
|   |                  | DALEJ                                                                                                    |                                                                                                    |             |  |  |
|   |                  |                                                                                                    |                                                                                                    |             |  |  |
|   |                  | Potrzebujesz pomocy z wypełnieniem formularza?     Ządzwóń lub papisz tel 42 253 54 50 o mili opusz pomocy z wypełnieniem romularza?                                                                     |                                                                                                    |             |  |  |
|   |                  | Louzemur που ποιρως. Iet. <b>4 c 43 &gt; 4 ou</b> , e-Hall <b>epuap-pomocercolgov.pi</b> .<br>Pracujemy od poniedziałku do piątku w godzinach 7.00-18.00.                                                |                                                                                                    |             |  |  |
|   | Rzado            | we centrum lesislacii Polityka cookies Służba cywilna                                                                                                    | [33]                                                                                                    |             |  |  |
|   | Profil           | raufany BIP Deklaracja o dostępności Prawa autorskie                                                                                                    | 🥁 gov.pl                                                                                                    | gov.pl      |  |  |
|   | Strony           | dostępne w domenie www.gov.pl mogą zawierać adresy skrzynek mailowych. Użytkownik kor<br>wa dobrzwalnie podaruch darwch w wiadoweć i w rate podaruce do strategie od strategie do strategie do strategie | zystający z odrośnika będącego adresem e-mali zgadza się na przetwarzanie jego danych (adres<br>ostania Sczraniky przetwarzania danych przet katów i udraznach przetwarzanie jego danych (adres |             |  |  |
|   | e-mail<br>przetw | erzania danych osobowych<br>zania danych osobowych                                                                                                    | istanime weekkent hereisen eine meisken be soor veroed it leouoaren studiofik aid mirou bonzkerou.                                                                                              |             |  |  |
|   | (a)              | Wszystkie treści publikiowane w serwisie są udostępniane na licencji <u>Creative Common</u><br>nie jest to stwierdzone inaczej.                                                                          | s Uznarile Autorstwa 3.0 Polska, o ile                                                                                                    |             |  |  |